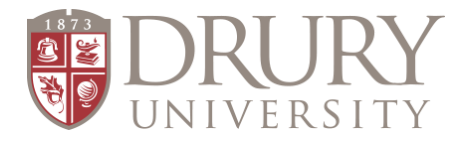

## **Parent/Guardian Parent Permission Directions**

**Parents/guardians:** You should receive two emails <u>after your student submits the "Information</u> <u>Release" (FERPA), Step #3</u>. Please check your personal email (junk/spam included) for two emails from Technology Services that contain your username and password.

## Parents/Guardians: To give your student permission to take dual credit courses, you must make sure your student has registered for the course/s FIRST. You cannot give permission BEFORE your student registers.

- 1. **GO TO:** my.drury.edu
- 2. **LOGIN:** Use the parent/guardian username and password provided to you in the emails from Technology Services.
- 3. The Login tab is in the top right corner next to the search icon.
- 4. **CLICK:** "My Student" in red bar at top of page.
- 5. **CLICK:** "Dual Credit Parent Permission Form" on left-hand side of page.
- 6. Approval Year: Choose Current Academic Year (2021-2022)
- 7. **Approval Term:** Choose Current Term (semester fall, spring, or summer)
- 8. Please Select Student: Your student's name should be in the drop-down field.
- **9. Approval Box:** Parent/guardian types their name.
- 10. Click: "SUBMIT"

Parents/Guardians: If you do not receive your username and password from Drury's IT team <u>3-5 days</u> after your student fills out the "Information Release" (FERPA), Step #3, please send an email to: helpdeskticket@drury.edu

Provide the following information:

1. Your full name

2. Your student's full name, student's DOB, include the high school they attend, and that they're a Dual Credit student.

3. Let them know you have not received your login credentials to grant your student permission to take a Drury Dual Credit course.

If the student does not complete the "Information Release" (FERPA), Step #3, Drury University cannot legally communicate with the parent/guardian about their student's academic, financial, or personal standing with the university. It is imperative that the student fills out the "Information Release" (FERPA) immediately after Step #2 in the Application and Registration directions.